# Guidance Document for Producers under Battery Waste Management

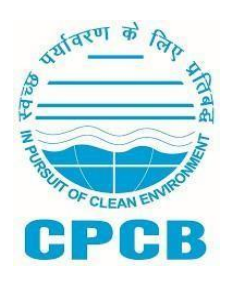

Central Pollution Control Board, Delhi

# Table of Contents

| 1.  | Introduction              | 3    |
|-----|---------------------------|------|
| 2.  | Sign-up on the EPR Portal | 3    |
| 3.  | Dashboard                 | 5    |
| 4.  | Daily sales data          | 7    |
| 5.  | Generate EPR targets      | 9    |
| 6.  | EPR Targets Table         | . 10 |
| 7.  | Buy EPR Credits           | . 10 |
| 8.  | My Wallet                 | . 12 |
| 9.  | Annual Returns Filing     | . 14 |
| 10. | EC Levied                 | . 19 |
| 11. | Information Center        | . 20 |
|     |                           |      |

### 1. Introduction

The Ministry of Environment Forest and Climate Change notified Battery Waste Management (BWM) Rules on 22nd August, 2022 as per which every producer and person or an entity involved in manufacturing of batteries shall have to register with CPCB. Producers and manufacturers of batteries shall register through the online centralized portal developed by CPCB.

As per the provision under Rule 4 (1), the producer has the obligation of Extended Producer Responsibility (EPR) for the Battery that they introduce in the market to ensure the attainment of the recycling or refurbishing obligations. Producers are required to fulfill their EPR obligation by ensuring that waste batteries are recycled through certified waste battery recyclers to meet assigned EPR targets. They shall obtain EPR certificates from recyclers according to the quantity of waste batteries recycled by recyclers and use such certificates to meet their EPR targets.

This document provides a comprehensive detail of the Online EPR Portal for producers and entities involved in battery manufacturing, for compliance with the Battery Waste Management (BWM) Rules, 2022.

### 2. Sign-up on the EPR Portal

After accessing the EPR Portal for Battery Waste Management, users can sign-up on the portal using the 'Create Account' option. When the user clicks on it, a pop-up box appears asking the user to select the Applicant Type. On this pop-up, please select the 'Producer (Importer, Manufacturer)' option. The user then needs to click on the Submit button which directs the user to the sign-up form.

| Field Name Input Description / Type |                                                                                           |  |
|-------------------------------------|-------------------------------------------------------------------------------------------|--|
| Application Type                    |                                                                                           |  |
| User Type                           | Type of user is pre-filled to Producer, based on selection made in the previous step      |  |
| GST No.                             | Enter the Goods and Services Tax Number. (Text field,<br>Alphanumeric)                    |  |
|                                     |                                                                                           |  |
| Company Details                     |                                                                                           |  |
| Name of Company                     | Official name of the company fetched from GST No.                                         |  |
| Legal Name                          | Legal name of the company fetched from GST No.                                            |  |
| Establishment Year                  | Select the year in which the company was established. (Dropdown selection or Date Picker) |  |
| Type of Business                    | Select the business type from the provided list. (Dropdown selection)                     |  |
| State/UT                            | Select the state or union territory where the company is registered. (Dropdown selection) |  |

The Producer sign-up form has the following fields-

| Registered Address                     | Enter the registered address of the company. (Text field)                 |  |  |
|----------------------------------------|---------------------------------------------------------------------------|--|--|
| District                               | Select the district from the provided list. (Dropdown selection)          |  |  |
| Pin Code                               | Enter the postal code of the registered address. (Text field,<br>Numeric) |  |  |
| CIN (Company<br>Identification Number) | Enter the Company Identification Number. (Text field,<br>Alphanumeric)    |  |  |

| PAN                                                                                | Enter the Permanent Account Number. (Text field, Alphanumeric)           |  |  |  |  |
|------------------------------------------------------------------------------------|--------------------------------------------------------------------------|--|--|--|--|
|                                                                                    |                                                                          |  |  |  |  |
| Authorized Person Details                                                          |                                                                          |  |  |  |  |
| Name                                                                               | Enter the full name of the authorized person. (Text field)               |  |  |  |  |
| Designation Enter the designation or job title of the authorized person. (T field) |                                                                          |  |  |  |  |
| Mobile Enter the mobile number of the authorized person. (Text f Numeric)          |                                                                          |  |  |  |  |
| PAN                                                                                | Enter the PAN of the authorized person. (Text field, Alphanumeric)       |  |  |  |  |
| Aadhaar No                                                                         | Enter the Aadhaar number of the authorized person. (Text field, Numeric) |  |  |  |  |
|                                                                                    |                                                                          |  |  |  |  |
| Login Details                                                                      |                                                                          |  |  |  |  |
| Authorized Email Id                                                                | Enter the email ID for login purposes. (Text field, Email format)        |  |  |  |  |
| Password                                                                           | Create a password for login. (Text field, Password format)               |  |  |  |  |
| Confirm Password                                                                   | Re-enter the password to confirm. (Text field, Password format)          |  |  |  |  |

Once the user has filled the form with the right validations, they can click on the 'Sign Up' button to complete the sign-up process and access their account.

| User Type*                                                                                                    | GST No*                                                                         |                                                              |
|----------------------------------------------------------------------------------------------------|---------------------------------------------------------------------------------|--------------------------------------------------------------|
| Producer                                                                                                    | GST No                                                                          |                                                              |
|                                                                                                    |                                                                                 |                                                              |
| Company Details                                                                                                |                                                                                 |                                                              |
|                                                                                                    |                                                                                 |                                                              |
| Name of Company*                                                                                               | Legal Name*                                                                     | Establishment Year*                                          |
| Name of Company                                                                                                | Trade Name                                                                      | Please Select Date                                           |
| Tune of Pusiness*                                                                                              | Stated IT4                                                                      | Devictored Address1                                          |
| Select Turne of Pusiness                                                                                       | Colort State                                                                    | Desistened Address                                           |
| Select Type of Business                                                                                        | Select State                                                                    | Registered Address                                           |
| District *                                                                                                    | Pin Code*                                                                       | Pan * (i)                                                    |
| Please Select Any One                                                                                          | PIN Code                                                                        | PAN No                                                       |
|                                                                                                    |                                                                                 |                                                              |
| Authorized Person Details                                                                                      |                                                                                 |                                                              |
| Authorized Person Details                                                                                      | Designation*                                                                    | Mobile*                                                      |
| Authorized Person Details Name*                                                                                | Designation*                                                                    | Mobile*                                                      |
| Authorized Person Details<br>Name*                                                                             | Designation*                                                                    | Mobile*<br>Mobile Number                                     |
| Authorized Person Details Name* Pan* (i)                                                                       | Designation*<br>Designation<br>Aadhaar No                                       | Mobile*<br>Mobile Number                                     |
| Authorized Person Details Name* Pan* () PAN                                                                    | Designation*<br>Designation<br>Aadhaar No<br>Aadhaar No                         | Mobile*<br>Mobile Number                                     |
| Authorized Person Details Name* Pan* () PAN                                                                    | Designation*<br>Designation<br>Aadhaar No<br>Aadhaar No                         | Mobile*<br>Mobile Number                                     |
| Authorized Person Details Name* Pan* (i) PAN Login Details                                                     | Designation*<br>Designation<br>Aadhaar No<br>Aadhaar No                         | Mobile*<br>Mobile Number                                     |
| Authorized Person Details Name* Name Pan* (i) PAN Login Details                                                | Designation*<br>Designation<br>Aadhaar No<br>Aadhaar No                         | Mobile*<br>Mobile Number                                     |
| Authorized Person Details Name* Name Pan* (i) PAN Login Details Authorized Email Id*                           | Designation*  Designation  Aadhaar No  Aadhaar No  Password())*                 | Mobile*<br>Mobile Number                                     |
| Authorized Person Details Name* Name Pan* (i) PAN Login Details Authorized Email Id* Enter Authorized Email Id | Designation* Designation Designation Aadhaar No Aadhaar No Password()* Password | Mobile*<br>Mobile Number  Confirm Password* Confirm Password |

# Note: The authorized email ID and password created during sign-up should be used for future logins to the portal.

### 3. Dashboard

The user dashboard is a centralized and visually organized display of relevant information, which offers a quick overview of key information, data, or actions related to the user's account.

| =                       | EPR Portal for<br>Battery Waste Management       |                                                                             |                                 |                                                          |                                         | Arvind Producer |
|-------------------------|--------------------------------------------------|-----------------------------------------------------------------------------|---------------------------------|----------------------------------------------------------|-----------------------------------------|-----------------|
| Dashboard               | Welcome, Arvind                                  |                                                                             |                                 |                                                          |                                         |                 |
| 資 Daily Sales Data      |                                                  |                                                                             |                                 |                                                          |                                         | _               |
| 💼 Generate EPR Targets  | User Type                                        | Registration Status                                                         |                                 | Date of Application                                      | View Application                        | on              |
| EPR Targets Table       | Producer                                         | Certificate Generat                                                         | ed                              | 28-Jun-2024                                              | Edit Sales Dat                          | a               |
| 💼 Buy EPR Credits       | Registration Expiry Date                         |                                                                             | Registration Certifi            | cate                                                     |                                         |                 |
| 🖸 My Wallet             | Five Years                                       |                                                                             | Download Certifi                | cate 👱                                                   |                                         |                 |
| 資 Annual Returns Filing | NOTE* You have to complete the registration pro- | cess to access your dashboard. Click on the                                 | "Initiate Application" to start | the process                                              |                                         |                 |
| EC Levied               |                                                  | ,                                                                           |                                 |                                                          |                                         |                 |
| Information Center      |                                                  |                                                                             |                                 |                                                          |                                         |                 |
| Training Courses        | Total EPR Target (total target for the           | current FY)                                                                 |                                 | EPR Credits Received (total<br>0.034                     | EPR credits received in the current FY) |                 |
| 🚉 Change Password       |                                                  |                                                                             |                                 |                                                          |                                         |                 |
| -→I Logout              | Annual Returns                                   |                                                                             | View Details                    | Environment Compensation                                 |                                         | View Details    |
|                         |                                                  | ue Date<br>IA<br>turrent Status<br>IA<br>ate of Annual Return Filling<br>IA |                                 | Date of EC<br>NA<br>O<br>Type<br>NA<br>Description<br>NA | Current Status<br>NA<br>9 Amount<br>NA  |                 |

Following information will be shown in cards-

### • General User Information:

- User Type = Producer
- $\circ$   $\;$  Registration Status as per the current registration status of the user
- Date of Application show date on which registration application submitted by the user
- Application Number show registration application number
- Registration Expiry Date show if registration application of the user is approved and certificate is generated, otherwise show `-na-'
- Registration Certificate show a Download button if registration application of the user is approved and certificate is generated, otherwise show `-na-'. When user clicks on download, their Registration Certificate is downloaded (as per the format provided by CPCB)

### • Data Stats:

- EPR Target total target for the current FY
- Achieved Target target achieved for the current FY
- Remaining Target target remaining for the current FY

### • Annual Returns:

- Due Date show last date on which return can be filed for the quarter (30 days after quarter end)
- Current Status Filed, Not Filed, Delayed
- Date of Annual Return Filing date on which user has filed the current quarter return, show `-na-' if use has not filed the return yet
- View Details button redirects the user to 'Quarterly Returns' section

### • Environment Compensation:

- Date of EC date on which EC is imposed
- Current Status Unpaid, Paid, or '-na-'
- Type NC in Audit. NC in Return
- Amount amount of EC imposed. Show `-na' if no EC imposed
- View Details button redirects the user to 'Environment Compensation' section

### 4. Daily Sales Data

In this section, all sales data pertaining to batteries will be shown. Sales data entered by the user in the Registration form will also be shown here, but this data will be non-editable. Users can add new data using the 'Add Data' button. This section will have tabs based on FYs, and data of each FY will be listed in the respective FY tab in a tabular format with following information-

- S.No.
- Date of Sale
- Financial Year
- Quarter
- Battery Type
- Battery Composition
- Name of Battery
- Quantity Sold (in kg)
- View Invoice
- Actions edit, delete

(Edit and delete button against a listing is disabled after 30-June of every year or annual return for that FY is filed, whichever is earlier)

**Filters** on this section: Financial Year, Quarter, Type of Battery, Kind of Battery **Sorting** in data listing table columns

| CPCB    | EPR Portal for<br>Battery Waste Management |                |                |                                                                            | ¢                   | A Arvind<br>Producer |
|---------|--------------------------------------------|----------------|----------------|----------------------------------------------------------------------------|---------------------|----------------------|
| Daily S | Sales Data                                 |                |                | Search                                                                     | ٩ 🔽                 | + Add Data           |
| SNo     | Date of Sale                               | Financial Year | <b>Quarter</b> | Battery Type                                                               | Battery Composition | Actions              |
| 1       | 03/20/2024                                 | 2023-2024      | Jan-Mar        | Portable Battery used in<br>consumer electronics which are<br>rechargeable | Lead Acid           |                      |
|         |                                            |                |                |                                                                            |                     |                      |

Total 1 items < 1 > 10/page <

#### When user clicks on 'Add Data' a form appears in pop-up with following fields-

| Field Name   | Туре                  | Mandatory | Validation |
|--------------|-----------------------|-----------|------------|
| Date of Sale | Calendar, select date | Yes       | -          |

| Financial Year | Pre-filled based on date selected | Yes, pre-filled | - |
|----------------|-----------------------------------|-----------------|---|
| Quarter        | Pre-filled based on date selected | Yes, pre-filled | - |

| Battery Type                                                                                                | Single select dropdown, based<br>on:<br>1. Schedule II of BWM<br>Rules, 2022 for current FY<br>2. Battery Type in<br>which user deals | Yes | _             |
|----------------------------------------------------------------------------------------------------|----------------------------------------------------------------------------------------------------|-----|---------------|
| Battery Composition                                                                                         | Single select dropdown based<br>on Battery Composition in<br>which user deals                                                         | Yes | _             |
| Name of Battery<br>Brand                                                                                    | Input Field                                                                                                    | Yes | Alphanumeric  |
| Quantity Sold (in kg)<br>Also has a note<br>"Note: This also<br>includes quantity<br>utilized for self-use" | Input Field                                                                                                    | Yes | Whole Numbers |

### \*\* Target Year and EPR Target are calculated based on Schedule II of BWM Rules 2022.

| Date of Sales                                                                                                    |                                            |       |      |
|----------------------------------------------------------------------------------------------------|--------------------------------------------|-------|------|
| 03/20/2024                                                                                                    |                                            |       |      |
|                                                                                                    |                                            |       |      |
| 2023-2024                                                                                                    | Jan-Mar                                    |       | ~    |
| Manufactures and Sells new battery in equipment under its own brand                                                               |                                            |       | ~    |
| Portable Battery used in consumer electronics which are rechargeable                                                              |                                            |       | ~    |
| Lead Acid                                                                                                    |                                            |       | ~    |
| Enter Name of Battery Brand                                                                                                    | Enter Name of Equipment Containing Battery |       |      |
| Exide                                                                                                    | Car                                        |       |      |
| Weight of Battery Sold (n kg) 200                                                                                                 |                                            |       |      |
| NOTE* Even if the Producer sells equipment containing battery only the weight of the battery in the equipment is to be mentioned. |                                            |       |      |
| Upload Invoice file-example_PDF_500_k8.pdf                                                                                        |                                            |       |      |
|                                                                                                    |                                            | Close | Save |

Users can add only one sales data entry per Type and Kind of Battery for one Quarter. After adding the data, the user needs to click on the 'Save' button to save the data. Users can choose to cancel the action by closing the pop-up from the top-right close button. A user can also view, edit

and delete the entries made by them using the respective buttons in the Action column. However, edit is allowed only up till the end of FY for which sales data was entered.

Users can add multiple sales data using the 'Add Data' option, and each entry will be reflected in the sales data listing table.

### 5. Generate EPR Targets

Under this section, users can generate EPR Targets for a particular Battery Type and Battery Composition as per the sales data entered by them. This is represented in a tabular format with following columns-

- S.No.
- Sales Year
- Battery Type
- Battery Composition
- Total Weight
- Target Year
- Total Weight
- Add Material Add Material button

**Filters** on this section: Sales Year, Battery Type, Battery Composition, Target Year **Sorting** on data listing table columns

| EPR Porta<br>Battery W                                 | l for<br>aste Management                                                   |                     |                       |             |          | Arvind<br>Producer |
|--------------------------------------------------------|----------------------------------------------------------------------------|---------------------|-----------------------|-------------|----------|--------------------|
| List of Sales Data Entered is mentioned below in table |                                                                            |                     |                       |             |          |                    |
| Sales Year 👙                                           | Battery Type                                                               | Battery Composition | Total Weight (in kgs) | Target Year | Target W | Add Material       |
| 2023-2024                                              | Portable Battery used in<br>consumer electronics which are<br>rechargeable | Lead Acid           | 200                   | 2028-2029   | 140      |                    |
| 2017-2018                                              | Portable Battery used in<br>consumer electronics which are<br>rechargeable | Nickel Cadmium      | 203                   | 2022-2023   | 101.5    | Material Added     |

Total 2 items < 1 > 10/page >

In this listing table, 'Target Year' and 'Target Weight' is calculated on the basis of Battery Waste Management Rules, 2022. This is based on Battery Type, Battery Composition and Sales Year. When the user clicks on the 'Add Material' button, the user is redirected to a screen to add key

battery metal percentage data. (Note: The 'Add Material' form remains as it is in the existing portal. Also, this gets activated for an entry after 30th June, that is 90 days after the end of FY).

When the user has added the battery material percentage, it is added to the EPR Target of the particular metal in the EPR Targets table on the dashboard.

## 6. EPR Targets Table

Under this section a Producer can see their metal-wise target for each financial year. This is listed in a tabular format as shown in the snapshot below-

| EPR Port<br>Battery V | tal for<br>Vaste Management |                |             |              |             | A Arvind<br>Producer |
|-----------------------|-----------------------------|----------------|-------------|--------------|-------------|----------------------|
| EPR Targets f         | or Producers (ir            | n Tonnes)      |             |              | Search      | Q                    |
| Financial Year 🛊      | Lead (Pb)                   | 🔶 Lithium (Li) | Nickel (Ni) | Cadmium (Cd) | Cobalt (Co) | Mangan               |
| 2022-2023             | 0                           | 0              | 0           | 0            | 0           | 0                    |
| Total 1 items < 1     | > 10/page 🗸                 |                |             |              |             |                      |

## 7. Buy EPR Credits

Under this section net available credits with Recyclers for each battery metal is listed in tabular format with following column-

- S.No.
- End Products
- Net Available (in tonnes)

| EPR Portal for<br>Battery Waste N | Management   | Arvind Producer       |
|-----------------------------------|--------------|-----------------------|
| S.No                              | End Products | Net Available(Tonne): |
| 1.                                | Lead         | 12773.39              |
| 2.                                | Lithium      | -48.2652              |
| 3.                                | Nickel       | 2062.15               |
| 4.                                | Manganese    | -52.84                |
| 5.                                | Cobalt       | 2770.94               |
| 6.                                | Aluminium    | 94                    |
| 7.                                | Iron         | 140.2                 |
| 8.                                | Cadmium      | -522.04               |
| 9.                                | Copper       | -24.500412            |
| 10.                               | Zinc         | 80.41                 |

The Net Available (in tonnes) shows the total of metal wise credits available with all registered recyclers. When user clicks on any of the battery metal, user is directed to 'Status of Net Credits Availability with Recyclers' page listing net available credits of the selected metal with each recycler in tabular format with following columns-

- S.No.
- Recycler Name
- Address
- Email
- Phone
- Net A vailable Credits (in tonnes

| СРСВ | EPR Portal for<br>Battery Waste Management | ¢ | A F | Arvind<br>Producer |
|------|--------------------------------------------|---|-----|--------------------|
|      |                                            |   |     |                    |

#### Status of Net Credits Availability with Recyclers in Lead

| S.No | ¢ | Recycler Name                                  | ÷ | Email                       | ¢ | Phone      | ÷ | Address                                                    | ÷  | Net Available Credits | ÷ |
|------|---|------------------------------------------------|---|-----------------------------|---|------------|---|------------------------------------------------------------|----|-----------------------|---|
| 1    |   | WIPRO LIMITED                                  |   | mameb68668@albarulo.com     |   | 7060841998 |   | shadara delhi                                              |    | 234                   |   |
| 2    |   | UNIVERSAL E WASTE RECYCLING<br>PRIVATE LIMITED |   | abhishekjadhav15@gmail.com  |   | 8787878777 |   | PLOT NO. 14 PACE CITY-1 SECTOR-<br>Gurugram Haryana 122006 | 37 | 0                     |   |
| 3    |   | THE BATTERY SHOP SALES & SERVICES              |   | abhishekjadhav12@gmail.com  |   | 9822345634 |   | haryana                                                    |    | -4                    |   |
| 4    |   | TATA MOTORS LIMITED                            |   | arvindrecycler@yopmail.com  |   | 7896789236 |   | Jaipur                                                     |    | 0                     |   |
| 5    |   | TATA Consultancy Services Limited              | d | tcs@yopmail.com             |   | 6789876545 |   | kerala                                                     |    | 6                     |   |
| 6    |   | NATIONAL BATTERIES                             |   | abhishekjadhav11@gmail.com  |   | 7030234573 |   | tester                                                     |    | 0                     |   |
| 7    |   | NATIONAL BATTERIES                             |   | abhishekjadhav100@gmail.com | ı | 9900909000 |   | test raod                                                  |    | 0                     |   |
| 8    |   | MAHALUXMI SCREENING PLANT                      |   | mahaluxmi@yopmail.com       |   | 7658934563 |   | Kerala                                                     |    | 0                     |   |

## 8. My Wallet

EPR Credits Wallet has cards for all key battery materials listing following information-

- Target (tonnes) a number
- Credits Received (tonnes) a number
- View Certificates button a button which redirects to view credit transaction list

| EPR Portal for<br>Battery Waste Management |          |                           |    |                           | A Arvind Producer  |
|--------------------------------------------|----------|---------------------------|----|---------------------------|--------------------|
| My EPR Wallet                              |          |                           |    |                           |                    |
| Lithium                                    |          | Lead                      |    | Nickel                    |                    |
| Target(Tonnes):                            | 0        | Target(Tonnes):           | 0  | Target(Tonnes):           | 0                  |
| Credits Recieved(Tonnes):                  | 0.034200 | Credits Recieved(Tonnes): | 0  | Credits Recieved(Tonnes): | 0                  |
| View Certificat                            | tes      | View Certificate          | 28 | Viet                      | w Certificates     |
| Manganese                                  |          | Cobalt                    |    | Aluminium                 |                    |
| Target(Tonnes):                            | 0        | Target(Tonnes):           | 0  | Target(Tonnes):           | 0                  |
| Credits Recieved(Tonnes):                  | 0        | Credits Recieved(Tonnes): | 0  | Credits Recieved(Tonnes): | 0                  |
| View Certificat                            | tes      | View Certificate          | 25 | Viet                      | v Certificates     |
| Iron                                       |          | Cadmium                   |    | Copper                    |                    |
| Target(Tonnes):                            | 0        | Target(Tonnes):           | 0  | Target(Tonnes):           | 0.0091349996566772 |
| Credits Recieved(Tonnes):                  | 0        | Credits Recieved(Tonnes): | 0  | Credits Recieved(Tonnes): | 0                  |
| View Certificat                            | tes      | View Certificate          | 25 | View                      | v Certificates     |

### **1.1** View Certificates

When the user clicks on the View Certificates button on a metal card, the user is redirected to a page listing all certificate transactions for the selected metal. It is listed in a tabular format with following columns-

- S.No.
- Current Owner
- Generate By
- Certificate Number
- Quantity (in tonnes)
- Date of Procurement
- Action Transfer Certificate

(This button is visible only against those certificates which are not used in filing annual returns)

| СРСВ | EPR Portal for<br>Battery Waste Management |                       |                    |                    |                     | Arvind Producer |
|------|--------------------------------------------|-----------------------|--------------------|--------------------|---------------------|-----------------|
| SNo  | Current Owner                              | Generated By          | Certificate Number | Quantity in Tonnes | Date of Procurement | Action          |
| 1    | AMUL INDUSTRIES PVT LTD                    | JAY BHARAT MARUTI LTD | 6694f47ca45e5      | 0.001000           | 2024-07-15 10:08:35 | Transfer        |
| 2    | AMUL INDUSTRIES PVT LTD                    | JAY BHARAT MARUTI LTD | 6694f47ca9503      | 0.001000           | 2024-07-15 10:08:35 | Transfer        |
| 3    | AMUL INDUSTRIES PVT LTD                    | JAY BHARAT MARUTI LTD | 6694f47caa13f      | 0.001000           | 2024-07-15 10:08:35 | Transfer        |
| 4    | AMUL INDUSTRIES PVT LTD                    | JAY BHARAT MARUTI LTD | 6694f47caab5e      | 0.001000           | 2024-07-15 10:08:35 | Transfer        |
| 5    | AMUL INDUSTRIES PVT LTD                    | JAY BHARAT MARUTI LTD | 6694f47cb34a4      | 0.010000           | 2024-07-15 10:08:35 | Transfer        |
| 6    | AMUL INDUSTRIES PVT LTD                    | JAY BHARAT MARUTI LTD | 6694f47cb4249      | 0.010000           | 2024-07-15 10:08:35 | Transfer        |
| 7    | AMUL INDUSTRIES PVT LTD                    | JAY BHARAT MARUTI LTD | 6694f47cb4d6e      | 0.010000           | 2024-07-24 11:17:45 | Transfer        |
| 8    | AMUL INDUSTRIES PVT LTD                    | JAY BHARAT MARUTI LTD | 6694f47cbcd0e      | 0.000100           | 2024-07-15 10:08:35 | Transfer        |
| 9    | AMUL INDUSTRIES PVT LTD                    | JAY BHARAT MARUTI LTD | 6694f47cbda59      | 0.000100           | 2024-07-15 10:08:35 | Transfer        |

### 1.2 Transfer Certificate (Producer to Producer Transfer)

When the user clicks on the Transfer button against a certificate, a pop-up form appears with following fields-

| Field Name                    | Туре                                                                           | Mandatory       | Validation |
|-------------------------------|--------------------------------------------------------------------------------|-----------------|------------|
| Battery Metal                 | Pre-filled                                                                     | Yes, pre-filled | _          |
| Select Registered<br>Producer | Single select dropdown with<br>list of registered producers,<br>Name and GSTIN | Yes             | _          |

| Transfer Certificate Battery Metal *                         |              |
|--------------------------------------------------------------|--------------|
|                                                              |              |
| Quantity *                                                   |              |
| 0.001000                                                     |              |
| Select Registered Producer *                                 |              |
| 09AABCI1947G1ZL / INTEGRATED BATTERIES INDIA PRIVATE LIMITED | •            |
|                                                              |              |
|                                                              |              |
|                                                              | Submit Close |

When the user clicks on the cancel button, the user is redirected to the View Certificates page after confirming the close action. When the user clicks on the Submit button, the certificate is transferred to the selected producer's wallet and the current owner is updated in records.

### 9. Annual Returns Filing

Under this section, users can file their annual returns. At first, the user has to select the Financial Year, and then click on 'File Annual Report Metal Wise' button to proceed with the return filing. If in case the user has filed the return and they want to view the submitted report, they can do so by clicking on the 'View Submitted Report' button.

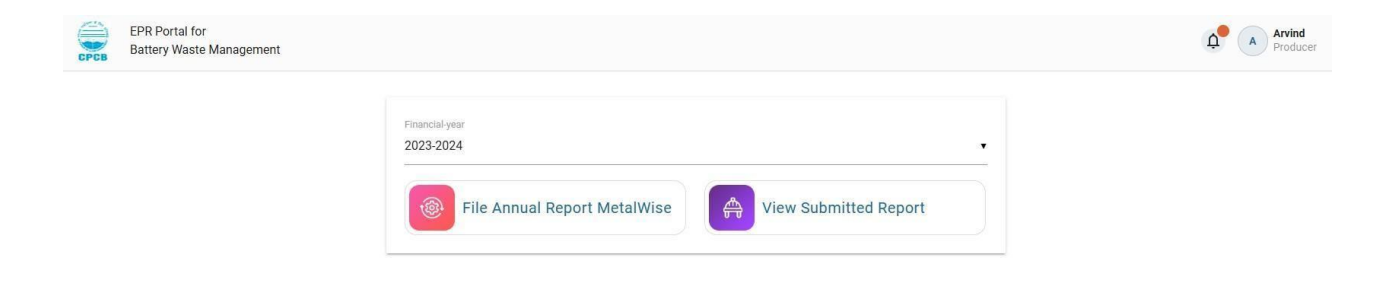

The annual returns filing form is divided into several sub-sections (or tabs) as listed below-

### (A) General Information

Data in this field is pre-filled based on the user profile. Users cannot edit this data. This has following fields-

| Field Name                   | Туре                     | Mandatory      | Validation |  |  |  |
|------------------------------|--------------------------|----------------|------------|--|--|--|
| A. General Information       |                          |                |            |  |  |  |
| Name of Producer             | Pre-filled, non-editable | Yes, prefilled | -          |  |  |  |
| Registered Address           | Pre-filled, non-editable | Yes, prefilled | _          |  |  |  |
| Name of Authorized<br>Person | Pre-filled, non-editable | Yes, prefilled | -          |  |  |  |
| Designation                  | Pre-filled, non-editable | Yes, prefilled | _          |  |  |  |
| Email                        | Pre-filled, non-editable | Yes, prefilled | -          |  |  |  |
| Mobile                       | Pre-filled, non-editable | Yes, prefilled | _          |  |  |  |

To proceed with the form, the user needs to click on the 'Save & Next' button.

### (B) Information on Waste Battery collected and sent to Recycler

In this section the user provides information on the Waste Battery that user has collected in the FY, and the quantity of Waste Battery user has sent to a registered Recycler.

Users can click on the 'Add Data' button to add new data. The form has following fields-

| Field Name                                            | Туре                                                                                                    | Mandatory | Validation    |
|-------------------------------------------------------|----------------------------------------------------------------------------------------------------|-----------|---------------|
| Type of Battery                                       | Single select dropdown,<br>mentioning all types                                                                                                    | Yes       | -             |
| Kind of Battery                                       | Single select dropdown, mentioning all kinds                                                                                                    | Yes       | -             |
| Source of Waste Battery collection                    | Single select from:<br>(1) Collection Center<br>(2) Others                                                                                             | Yes       | Alphanumeric  |
|                                                       | When (1) is selected, a<br>new input field named<br>'Mention Name of<br>Collection Center' appears,<br>which is mandatory and<br>accepts alphanumerics |           |               |
|                                                       | When (2) is selected, a<br>new input field named<br>'Define Others" appears,<br>which is mandatory and<br>accepts alphanumerics                        |           |               |
| Quantity of Waste<br>Battery collected<br>(in tonnes) | Input Field                                                                                                    | Yes       | Whole Numbers |
| Name of registered<br>Recycler                        | Single select dropdown,<br>mentioning all registered<br>Recycler names                                                                                 | Yes       |               |
| Quantity of Waste<br>Battery sent to<br>Recycler      | Input Field                                                                                                    | Yes       | Whole Numbers |

After filling in the required information, the user needs to click on 'Save & Next' to proceed with the form submission. Users can also 'Skip' this section if in case they do not have any Recycler data, but have Refurbisher data.

(\*\*Entering data in either Refurbisher or Recycler section is mandatory)

### (C) Information on Used Battery collected and sent to Refurbisher

In this section the user provides information on the Used Battery that user has collected in the FY, and the quantity of Used Battery user has sent to a registered Refurbisher.

Users can click on the 'Add Data' button to add new data. The form has following fields-

| Field Name | Туре | Mandatory | Validation |
|------------|------|-----------|------------|
|------------|------|-----------|------------|

| Type of Battery                                | Single select dropdown, mentioning all types                                                                                                    | Yes | -             |
|------------------------------------------------|----------------------------------------------------------------------------------------------------|-----|---------------|
| Kind of Battery                                | Single select dropdown, mentioning all kinds                                                                                                    | Yes | -             |
| Source of Used<br>Battery collection           | Single select from:<br>(1) Collection Center<br>(2) Others<br>When (1) is selected, a<br>new input field named<br>'Mention Name of<br>Collection Center' appears,<br>which is mandatory and<br>accepts alphanumerics<br>When (2) is selected, a<br>new input field named<br>'Define Others'' appears,<br>which is mandatory and<br>accepts alphanumerics | Yes | Alphanumeric  |
| Quantity of Used Battery collected (in tonnes) | Input Field                                                                                                    | Yes | Whole Numbers |
| Name of registered<br>Refurbisher              | Single select dropdown,<br>mentioning all registered<br>Recycler names                                                                                                    | Yes |               |
| Quantity of Used Battery sent to Refurbisher   | Input Field                                                                                                    | Yes | Whole Numbers |

After filling in the required information, the user needs to click on 'Save & Next' to proceed with the form submission. Users can also 'Skip' this section if in case they do not have any Refurbisher data, but have already filled in Recycler data.

(\*\*Entering data in either Refurbisher or Recycler section is mandatory)

### (D) End Products Data

In this section the user has a list of all End Products and their associated annual targets. Users need to utilize credits from their Credits Wallet to meet their annual target against individual End Product. A user can only utilize credits up to a maximum of the target of that particular End Product for that FY. In cases when users do not have a Credit Balance for an End Product target, they can submit the form by mentioning 0 credits, and an EC shall be levied as per rules in this case.

The End Products Data table in this section have the following columns-

- S.No.
- End Product all 10 end products listed in this column
- Annual Target Annual target for this FY fetched for End Products from EPR Targets

- Available Credits number of credits available in wallet for individual End Product
- Target Achieved by default this is zero (0). Users can utilize/add credits against the target using the 'Add Credits to meet Targets' column. As and when credits are added, the number 0 is updated in this column
- Add Credits to meet Targets there is a plus (+) icon using with users can add credits against the End Product
- Final Status Filed, Not Filed, Not Applicable

| в                                                                                                    | Vaste Management                                                                                                    |                                                                                                    |                                                                                                    |                                                                                                    |                                                                                                    | Q <sup>™</sup> (▲) <sup>°</sup> <sub>P</sub>                                                                                   |
|----------------------------------------------------------------------------------------------------|----------------------------------------------------------------------------------------------------|----------------------------------------------------------------------------------------------------|----------------------------------------------------------------------------------------------------|----------------------------------------------------------------------------------------------------|----------------------------------------------------------------------------------------------------|----------------------------------------------------------------------------------------------------|
| ual Return                                                                                                    | is for Financial Year 2                                                                                                    | 2023 - 2024                                                                                                    |                                                                                                    |                                                                                                    |                                                                                                    |                                                                                                    |
| A).General I                                                                                                   | nformation                                                                                                    |                                                                                                    |                                                                                                    |                                                                                                    |                                                                                                    |                                                                                                    |
| ame Of Producer                                                                                                | *                                                                                                    |                                                                                                    | Regsitered Address *                                                                                                    |                                                                                                    | Name of the authorised person *                                                                                                    |                                                                                                    |
| MUL INDUSTR                                                                                                    | NES PVT LTD                                                                                                    |                                                                                                    | Ahmedabad                                                                                                    |                                                                                                    | Arvind                                                                                                    |                                                                                                    |
| esignation *                                                                                                   |                                                                                                    |                                                                                                    | Email *                                                                                                    |                                                                                                    | Mobile *                                                                                                    |                                                                                                    |
| wner                                                                                                    |                                                                                                    |                                                                                                    | amulindia@yopmail.com                                                                                                    |                                                                                                    | 7654567898                                                                                                    |                                                                                                    |
|                                                                                                    |                                                                                                    |                                                                                                    |                                                                                                    |                                                                                                    |                                                                                                    |                                                                                                    |
| 3).Informati                                                                                                   | ion on Waste Battery co                                                                                                    | ollected and sent t                                                                                                    | o Recycler                                                                                                    |                                                                                                    |                                                                                                    |                                                                                                    |
| S.No Fin                                                                                                    | ancial - Year Type of I                                                                                                    | Battery                                                                                                    | Kind of Battery Source                                                                                                    | Quantity Collected Registe (Tonnes)                                                                                                    | red Recycler Quantity Sent To Recy                                                                                                    | cler (Tonnes) Action                                                                                                    |
| ADD Dat                                                                                                    | a                                                                                                    |                                                                                                    |                                                                                                    |                                                                                                    |                                                                                                    |                                                                                                    |
| ADD Dat                                                                                                    |                                                                                                    |                                                                                                    |                                                                                                    |                                                                                                    |                                                                                                    |                                                                                                    |
|                                                                                                    |                                                                                                    |                                                                                                    |                                                                                                    |                                                                                                    |                                                                                                    |                                                                                                    |
| c).Informati                                                                                                   | ion on Used Battery col                                                                                                    | lected and sent to                                                                                                    | Refurbisher                                                                                                    |                                                                                                    |                                                                                                    |                                                                                                    |
|                                                                                                    |                                                                                                    |                                                                                                    |                                                                                                    |                                                                                                    |                                                                                                    |                                                                                                    |
|                                                                                                    |                                                                                                    |                                                                                                    |                                                                                                    |                                                                                                    |                                                                                                    |                                                                                                    |
| S.No Fina                                                                                                    | ancial - Year Type of Ba                                                                                                    | attery                                                                                                    | Kind of Battery Source Qu                                                                                                    | uantity Collected Registered                                                                                                    | Refurbisher Quantity Sent To Refur                                                                                                    | bisher (Tonnes) Action                                                                                                    |
| S.No Fina                                                                                                    | ancial - Year Type of Ba                                                                                                    | attery                                                                                                    | Kind of Battery Source Qu<br>(To                                                                                                    | antity Collected Registered<br>onnes)                                                                                                    | Refurbisher Quantity Sent To Refur                                                                                                    | bisher (Tonnes) Action                                                                                                    |
| S.No Fina                                                                                                    | ancial - Year Type of Ba                                                                                                    | attery                                                                                                    | Kind of Battery Source Qu<br>(To                                                                                                    | nantity Collected Registered                                                                                                    | Refurbisher Quantity Sent To Refur                                                                                                    | bisher (Tonnes) Action                                                                                                    |
| S.No Fina<br>ADD Dat<br>).Add Data                                                                             | ancial - Year Type of Ba<br>a<br>to File Annual Return                                                                                                    | attery                                                                                                    | Kind of Battery Source Qu<br>(To                                                                                                    | iantity Collected Registered                                                                                                    | Refurbisher Quantity Sent To Refur                                                                                                    | bisher (Tonnes) Action                                                                                                    |
| S.No Fina<br>ADD Dat<br>).Add Data<br>S.no                                                                     | ancial - Year Type of Ba<br>a<br>to File Annual Return<br>End Product                                                                                                    | attery I                                                                                                    | Kind of Battery Source Qu<br>(Tr<br>Target Achieved                                                                                                    | rantity Collected Registered                                                                                                    | Refurbisher Quantity Sent To Refur                                                                                                    | bisher (Tonnes) Action                                                                                                    |
| S.No Fina<br>ADD Dat<br>).Add Data<br>S.no<br>1.                                                               | ancial - Year Type of Ba<br>to File Annual Return<br>End Product<br>Lead                                                                                                    | Target<br>0                                                                                                    | Kind of Battery Source Qu<br>(Tr<br>Target Achieved<br>0                                                                                                    | rantity Collected Registered Credits Recieved 0                                                                                                    | Refurbisher Quantity Sent To Refur                                                                                                    | bisher (Tonnes) Action<br>Final Status<br>Filed                                                                                |
| S.No Fina<br>ADD Dat<br>ADD Data<br>S.no<br>1.<br>2.                                                           | ancial - Year Type of Ba<br>Type of Ba<br>to File Annual Return<br>Lead<br>Lithium                                                                                                    | Target<br>0<br>0                                                                                                    | Kind of Battery Source Qu<br>(Tr<br>Target Achieved<br>0<br>0                                                                                                    | Credits Recieved       0       0.034200                                                                                                    | Refurbisher Quantity Sent To Refur                                                                                                    | bisher (Tonnes) Action<br>Final Status<br>Filed<br>Filed                                                                       |
| S.No Fina<br>ADD Dat<br>ADD Data<br>S.no<br>1.<br>2.<br>3.                                                     | ancial - Year Type of Ba<br>to File Annual Return<br>Lead<br>Lithium<br>Nickel                                                                                                    | attery 1                                                                                                    | Kind of Battery Source Qu<br>(Tr<br>Target Achieved<br>0<br>0<br>0                                                                                                    | annity Collected Registered<br>Credits Recieved<br>0.034200<br>0                                                                                                    | I Refurbisher     Quantity Sent To Refur       Add Credits To Return     Image: Credits To Return       Image: Credits To Return     Image: Credits To Return                                                                                                    | bisher (Tonnes) Action                                                                                                    |
| S.No Final<br>ADD Data<br>).Add Data<br>S.no<br>1.<br>2.<br>3.                                                 | ancial - Year Type of Ba<br>a to File Annual Return<br>Cent Product<br>Lithium<br>Nickel<br>Cadmium                                                                                                    | attery         1           Target         1           0         1           0         1           0         1           0         1           0         1           0         1           0         1           0         1           0         1                                                                                                    | Xind of Battery Source Qu<br>(Tr<br>Target Achieved<br>0<br>0<br>0<br>0                                                                                                    | amity Collected Registered<br>Credits Recieved<br>0.034200<br>0<br>0<br>0                                                                                                    | I Refurbisher     Quantity Sent To Refur       Add Credits To Return       Image: Comparison of the temperature of the temperature of the temperature of the temperature of temperature of temp | bisher (Tonnes) Action                                                                                                    |
| S.No Fina<br>ADD Date<br>).Add Data<br>S.no<br>1.<br>2.<br>3.<br>4.                                            | ancial - Year Type of Ba<br>To File Annual Return<br>Canador Cadmium<br>Cobalt                                                                                                    | Attery         1           Target         1           0         1           0         1           0         1           0         1           0         1           0         1           0         1           0         1           0         1           0         1           0         1           0         1           0         1                                                                                                    | Kind of Battery     Source     Quantum control       Target Achieved     0       0     0       0     0       0     0       0     0       0     0       0     0       0     0       0     0       0     0                                                                                                    | amiting Collected Registered<br>Credits Recieved<br>0.034200<br>0.034200<br>0.034200<br>0.034200                                                                                                    | I Refurbisher     Quantity Sent To Refur       Add Credits To Return       Image: Comparison of Comparison of Comp | bisher (Tonnes) Action                                                                                                    |
| S.No Final<br>ADD Data<br>).Add Data<br>S.no<br>2.<br>3.<br>4.<br>5.                                           | ancial - Year Type of Ba<br>a to File Annual Return<br>Can be be be be be be be be be be be be be                                                                                                    | attery         1           Target         1           0         1           0         1           0         1           0         1           0         1           0         1           0         1           0         1           0         1           0         1           0         1           0         1           0         1           0         1           0         1                                                                                                    | Xind of Battery     Source     Quadratic Control       Target Achieved     0       0     0       0     0       0     0       0     0       0     0       0     0       0     0       0     0       0     0       0     0       0     0       0     0       0     0                                                                                                    | tamitiy Collected Registered<br>Credits Recieve C<br>0.034200<br>0.034200<br>0<br>0<br>0<br>0<br>0<br>0                                                                                                    | I Refurbisher     Quantity Sent To Refur       Add Credits To Return       Image: Comparison of the comparison of the comp | bisher (Tonnes) Action<br>Final Status<br>Filed<br>Filed<br>Filed<br>Filed<br>Filed<br>Filed                                   |
| S.No Final<br>ADD Data<br>).Add Data<br>S.no<br>1.<br>2.<br>3.<br>4.<br>5.<br>5.                               | ancial - Year Type of Bar<br>To File Annual Return<br>Control Code<br>Code<br>Co | Attery         1           Target         1           0         1           0         1           0         1           0         1           0         1           0         1           0         1           0         1           0         1           0         1           0         1           0         1           0         1           0         1           0         1                                                                                                    | Xind of Battery Source Qu<br>Target Achieved<br>0<br>0<br>0<br>0<br>0<br>0<br>0<br>0<br>0<br>0<br>0<br>0<br>0<br>0<br>0<br>0<br>0<br>0<br>0                                                                                                    | tanting Collected Registered<br>Credits Recieved<br>0<br>0.034200<br>0<br>0<br>0<br>0<br>0<br>0<br>0<br>0<br>0<br>0<br>0<br>0<br>0<br>0<br>0<br>0<br>0<br>0                                                                                                    | Refurbisher     Quantity Sent To Refur       Add Credits To Return     Image: Credits To Return       Image: Credits To Return     Image: Credits To Return       Image: Credits To Return     Image:                                                                                                    | bisher (Tonnes) Action<br>Final Status<br>Final Status<br>Filed<br>Filed<br>Filed<br>Filed<br>Filed                            |
| SNO Final<br>ADD Data<br>).Add Data<br>S.no<br>2.<br>2.<br>3.<br>4.<br>5.<br>6.<br>5.<br>6.<br>8.              | ancial - Year Type of Ba<br>To File Annual Return<br>Control Control Contr                                                                                                    | Attery         1           Target         1           0         1           0         1           0         1           0         1           0         1           0         1           0         1           0         1           0         1           0         1           0         1           0         1           0         1           0         1           0         1           0         1           0         1           0         1                                                                                                    | Xind of Battery         Source         Quee           Target Achieved         7           0         7         7           0         7         7           0         7         7           0         7         7           0         7         7           0         7         7           0         7         7           0         7         7           0         7         7           0         7         7           0         7         7           0         7         7           0         7         7           0         7         7           0         7         7           0         7         7           0         7         7           0         7         7                                                                                                    | tamitic Collected<br>Credits Recieved<br>Credits Recieved<br>Credits Rec                                                                                                    | I Refurbisher     Quantity Sent To Refur       Add Credits To Return       Image: Comparison of the comparison of the comp | bisher (Tonnes) Action<br>Final Status<br>Final Status<br>Filed<br>Filed<br>Filed<br>Filed<br>Filed<br>Filed                   |
| S.No         Final           ADD Data                                                                          | ancial - Year Type of Bar<br>To File Annual Return<br>Control Cada<br>Cobalt<br>Cobalt<br>Cobalt<br>Cobalt<br>Cobalt<br>Cobalt<br>Cobalt<br>Cobalt<br>Cobalt<br>Cobalt                                                                                                    | Attery         1           Target         1           0         1           0         1           0         1           0         1           0         1           0         1           0         1           0         1           0         1           0         1           0         1           0         1           0         1           0         1           0         1           0         1           0         1           0         1           0         1           0         1           0         1           0         1           0         1           0         1           0         1 | Kind of Battery         Source         Quee           Target Achieved </td <td>tanting Collected<br/>Credits Recieve<br/>Credits Recieve<br/>Credits Reci</td> <td>Refurbisher     Quantity Sent To Refur       Add Credits To Return       Image: Comparison of the comparison of the compar</td> <td>bisher (Tonnes) Action<br/>Final Status<br/>Final Status<br/>Filed<br/>Filed<br/>Filed<br/>Filed<br/>Filed<br/>Filed<br/>Filed<br/>Filed</td> | tanting Collected<br>Credits Recieve<br>Credits Recieve<br>Credits Reci | Refurbisher     Quantity Sent To Refur       Add Credits To Return       Image: Comparison of the comparison of the compar | bisher (Tonnes) Action<br>Final Status<br>Final Status<br>Filed<br>Filed<br>Filed<br>Filed<br>Filed<br>Filed<br>Filed<br>Filed |
| S.No Final<br>ADD Data<br>J.Add Data<br>S.no<br>1.<br>2.<br>3.<br>4.<br>5.<br>5.<br>6.<br>7.<br>8.<br>9.<br>9. | ancial - Year Type of Ba<br>To File Annual Return<br>Control Cada<br>Cobalt<br>Cobalt<br>Cobalt<br>Cobalt<br>Cobalt<br>Cobalt<br>Cobalt<br>Cobalt<br>Cobalt<br>Cobalt<br>Cobalt                                                                                                    | attery     1       Target     1       0     1       0     1       0     1       0     1       0     1       0     1       0     1       0     1       0     1       0     1       0     1       0     1       0     1       0     1       0     1       0     1       0     1       0     1       0     1       0     1                                                                                                    | Xind of Battery         Source         Quee           Target Achieved </td <td>ianticy Collected<br/>Credits Recieved<br/>0.034200<br/>0.034200<br/>0.03400000000000000000000000000000000</td> <td>Refurbisher     Quantity Sent To Refur       Add Credits To Return       Image: Comparison of the comparison of the compar</td> <td>bisher (Tonnes) Action<br/>Final Status<br/>Final Status<br/>Filed<br/>Filed<br/>Filed<br/>Filed<br/>Filed</td>                                                                                                    | ianticy Collected<br>Credits Recieved<br>0.034200<br>0.034200<br>0.03400000000000000000000000000000000                                                                                                    | Refurbisher     Quantity Sent To Refur       Add Credits To Return       Image: Comparison of the comparison of the compar | bisher (Tonnes) Action<br>Final Status<br>Final Status<br>Filed<br>Filed<br>Filed<br>Filed<br>Filed                            |

Make Payment

#### Add Credits to meet Targets

When the user clicks on the Plus (+) button, - - - page is not working; need another login.

\*\*A credit certificate expires after 7 years of date of creation (created by Recycler).

#### **Final Status**

The final status can be Filed, Not Filed, or Not Applicable. This is-

- Filed, in case there was an 'Annual Target' against the End Product, and the user has added credits to meet the targets
- Not Filed, in case there was an 'Annual Target' against the End Product, and the user has not added credits to meet the targets
- Not Applicable, in case 'Annual Target' against the End Product is zero (0).

Note: in case the user is not able to meet the target for any battery metal, the shortfall is added to the target of the metal for next financial year.

### 10. EC Levied

This section details Environmental Compensation levied on the user, if any. There is a table listing all EC's levied so far. If there are no EC's levied, 'No data to display' text is displayed. The EC listing table has following columns-

- S.No.
- Date of EC
- Type NC in Audit. NC in Return, Return not Filed
- Description
- Amount
- Due Date
- Status Paid, Overdue, Pending
- Action Pay Now

| CPCB    | EPR Portal<br>Battery Was | for<br>ste Management |        |             |                 |          |        | A Arvind Producer |
|---------|---------------------------|-----------------------|--------|-------------|-----------------|----------|--------|-------------------|
| EC Li   | sting For P               | roducer               |        |             |                 |          | Search | ٩ 🔽               |
| S.no    | +                         | Date of EC            | 🔹 Туре | Description | Amount (in INR) | Due Date | Status | Action            |
|         |                           |                       |        |             |                 |          |        |                   |
|         |                           |                       |        |             |                 |          |        |                   |
| No E    | ata Found                 |                       |        |             |                 |          |        |                   |
|         |                           |                       |        |             |                 |          |        |                   |
| Showing | 0 to 0 of 0 entri         | es <> 10/page <>      |        |             |                 |          |        |                   |

The EC listing can have the following status-

- Paid: When user has paid the EC amount using the Pay Now button
- Overdue: When the due date has passed, but the user has not yet paid the EC.

- Pending: When the user has not paid the EC, but the due date has not passed yet
- Waived: When the concerned authority has waived off the EC

The 'Pay Now' button remains active until payment is not made by the user.

The Return Not Filed type of EC is levied automatically on the user if the user fails to file return before the return filing period expires (30-June of every year, for Producers).

### 11. Information Center

This section has all useful information, help documentation, or any other informational data issued by the CPCB. At present, we have the following three documents available-

- 1. Standard Operating Procedure for Registration of Producers through the Online Portal under Battery Waste Management Rules, 2022.
- 2. Instruction Sheet.
- 3. Guidance document on Interim Arrangement for Generation & Transfer of EPR credits These documents are available in PDF formats, and users can view/download them.

| CPCB               | EPR Portal for<br>Battery Waste Management                                                                                      | Arvind<br>Producer |  |  |  |
|--------------------|----------------------------------------------------------------------------------------------------|--------------------|--|--|--|
| Information Center |                                                                                                    |                    |  |  |  |
| S.No               | Document Name                                                                                                    | Action             |  |  |  |
| 1                  | Standard Operating Procedure for Registration of Producers through the Online Portal under Battery Waste Management Rules, 2022 | ۲                  |  |  |  |
| 2                  | Instruction Sheet for Producers                                                                                                 | ۵                  |  |  |  |
| 3                  | Guidance document on Interim Arrangement for Generation & Transfer of EPR credits                                               | ۵                  |  |  |  |
| 4                  | Guidance Document for Edit Sales Data for Producers                                                                             | ۲                  |  |  |  |